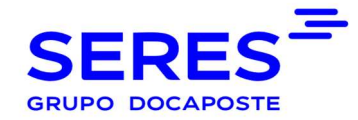

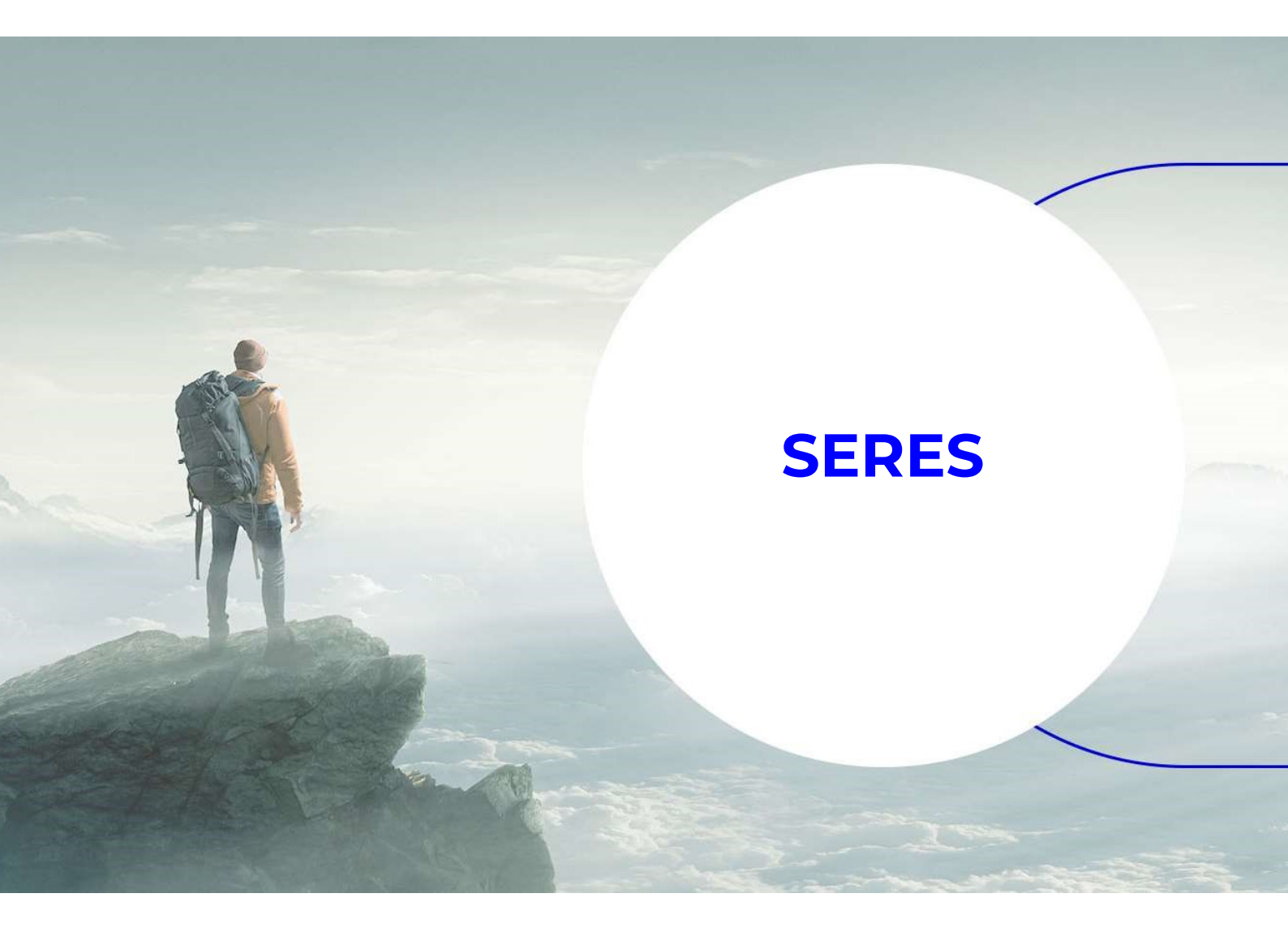

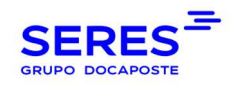

## SUMARIO

# Contenido

| 1 | M   | ANUAL EN ESPAÑOL          | 3 |
|---|-----|---------------------------|---|
| - | .1  | CREACIÓN DEL USUARIO      | 3 |
| 2 | M   | ANUAL EM PORTUGUÊS        | 5 |
|   | 2.1 | CRIAÇÃO DE UTILIZADOR     | 5 |
| 3 | M   | ANUAL IN ENGLISH          | 7 |
| - | 3.1 | USER CREATION             | 7 |
| 4 | M   | ANUEL EN FRANÇAIS         | 9 |
| L | 4.1 | CRÉATION D'UN UTILISATEUR | 9 |

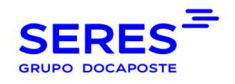

### MANUAL EN ESPAÑOL

### 1.1 CREACIÓN DEL USUARIO

1º Acceder a este ENLACE https://serescloud.atlassian.net/servicedesk/customer/portal/3

2º Introduzca su dirección de correo (mail) para poder crear su USUARIO:

| Soporte SERES                                                        |
|----------------------------------------------------------------------|
| Introduce tu correo electrónico para<br>iniciar sesión o registrarte |
| Dirección de correo electrónico                                      |
|                                                                      |
| Siguiente                                                            |

3º Verá dos opciones de formulario para poder abrir la incidencia:

Si es una petición de soporte "Petición de soporte"

Si es una petición de conexión "Solicitud de interconexión (VA)"

| SERES |                                                                                                    | Q 🕒 |
|-------|----------------------------------------------------------------------------------------------------|-----|
|       | Separte XXXX / Separte al Cliente<br>Soporte al Cliente<br>If damos la benemical Puedes generar una solicitud para Soporte al Cliente con las opciones proporcionadas.                                                                                                    |     |
|       | ¿Con qué podemos ayudante?                                                                                                    |     |
|       | Petición de Suporte                                                                                                    |     |
|       |                                                                                                    |     |
|       |                                                                                                    |     |
|       |                                                                                                    |     |
|       |                                                                                                    |     |
|       | Care is transmission of a fair for some constraints of the second second se |     |

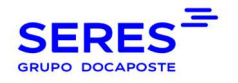

4º Acceder al formulario y cumplimentar los campos obligatorios\*:

| n qué podemos ayudarte?                                 |   |
|---------------------------------------------------------|---|
| Petición de Soporte                                     | ~ |
|                                                         |   |
| i campos obligatorios están marcados con un asterisco * |   |
| umen*                                                   |   |
|                                                         |   |
| cripción *                                              |   |
| Texto normal -> B I A -> i≣ i≣ ∂ @ ③ BB <> 6 99 +->     |   |
|                                                         |   |
|                                                         |   |
|                                                         |   |
|                                                         |   |
| k*                                                      |   |
|                                                         | ~ |
|                                                         |   |
|                                                         |   |
|                                                         |   |
| ón Social *                                             |   |
|                                                         |   |
| mbre y Apellidos *                                      |   |
|                                                         |   |
|                                                         |   |
| reo Electrónico *                                       |   |
|                                                         |   |
| ifono de contacto *                                     |   |
|                                                         |   |

**5º** Una vez creada la petición verás el numero de la misma (que siempre empezará por SAC) y en la parte superior derecha podrás acceder a "Solicitudes" para ver las peticiones abiertas y sus estados

| * |           |                |            |                   |                        |               |                     |                   |                       |          | Q (9)         |
|---|-----------|----------------|------------|-------------------|------------------------|---------------|---------------------|-------------------|-----------------------|----------|---------------|
|   | Soporte S | itudes         |            |                   |                        |               |                     |                   | Editar vista de lista |          | 8 Test-wyslon |
|   | La solic  | citud contiene | Q Estado v | Todas v Tipo de s | olicitud v             |               |                     |                   |                       |          | Solicitudes   |
|   | Time      | Referencia     | Recument   | Estada            | Prevento de acistancia | Colleitante : | Facha da craación : | Berroos           | Printland -           | <b>_</b> | Perfil        |
|   | npo       | Referencia     | Resultion  | Estado            | Proyecto de asistencia | Jonchame -    | recha de creación - | asignada          | 2                     |          | Cerrar sesión |
|   | 0         | SAC-66         | Test       | CERRADA           | Soporte al Cliente     | Test-wyslon   | 04/nov/24           | Rodrigues<br>Melo | — Media               |          |               |
|   |           |                |            |                   |                        |               |                     |                   |                       |          |               |

**6º** Podrá contestar, desde esta misma plataforma, al técnico que le está gestionando la solicitud, así como ver el estado de la petición. También puede "Activar notificaciones" si quiere que se le notifiquen los cambios.

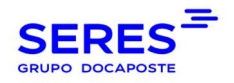

### 2 MANUAL EM PORTUGUÊS

### 2.1 CRIAÇÃO DE UTILIZADOR

1º Aceda ao LINK: https://serescloud.atlassian.net/servicedesk/customer/portal/3

2º Introduza o seu e-mail para criar o UTILIZADOR.

| Introduce tu          | correo electrónico para |
|-----------------------|-------------------------|
| iniciar sesión        | o registrarte           |
| Dirección de correo e | electrónico             |
|                       | Siguiente               |

3º Terá duas diferentes opções para poder abrir a incidência:

- Para abrir um novo pedido de suporte: "Suporte a incidentes"
- Para solicitar um pedido de ligação a uma rede externa: "Pedido de ligação"
- Para comunicar uma incidência em uma ligação: "Incidência de ligação"

SUPORTE SERES / Portal de Soporte a Incidencias y Pedidos de ligação / Generar una solicitud

#### Portal de Soporte a Incidencias y Pedidos de ligação

Bem-vindo. Pode criar um pedido de Apoio a Incidentes ou um Pedido de Ligação a partir de uma das opções apresentadas.

#### ¿Con qué podemos ayudarte?

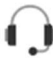

Suporte a incidentes Solicitar apoio do Suporte.

Pedido de ligação Solicitar a abertura de comunicações EDI com o seu parceiro.

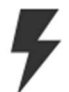

Incidência de ligação Comunicar um incidente de ligação.

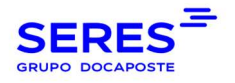

4º Através do formulário preencha os campos obrigatórios\*.

| (Can and mademax weeksta)                                |  |
|----------------------------------------------------------|--|
| Court das honeiran allomairas                            |  |
| Petición de Soporte                                      |  |
|                                                          |  |
|                                                          |  |
| Los campos obligatorios están marcados con un asterisco* |  |
| Resumen*                                                 |  |
|                                                          |  |
|                                                          |  |
| Descripción *                                            |  |
|                                                          |  |
|                                                          |  |
|                                                          |  |
|                                                          |  |
|                                                          |  |
|                                                          |  |
| Sede*                                                    |  |
|                                                          |  |
|                                                          |  |
| NIF*                                                     |  |
|                                                          |  |
|                                                          |  |
| Razón Social *                                           |  |
|                                                          |  |
|                                                          |  |
| Nombre y Apellidos *                                     |  |
|                                                          |  |
|                                                          |  |
| Correo Electrónico *                                     |  |
|                                                          |  |
|                                                          |  |
| Teléfono de contacto *                                   |  |
|                                                          |  |
|                                                          |  |

**5º** Após criado o pedido, poderá ver o respetivo número (que começará sempre por SAC) e, na parte superior direita, poderá aceder a "Pedidos" para consultar os pedidos abertos e respetivos estados.

|         |                  |            |                   |                        |               |                     |                             |                       |   | 0 3           |
|---------|------------------|------------|-------------------|------------------------|---------------|---------------------|-----------------------------|-----------------------|---|---------------|
| Soporte | seres<br>citudes |            |                   |                        |               |                     |                             | Editar vista de lista |   | O_Test-wyslon |
| La soli | citud contiene   | Q Estado v | Todas V Tipo de s | olicitud ~             |               |                     |                             |                       |   | Solicitudes   |
|         |                  |            |                   |                        |               |                     |                             |                       | - | Perfil        |
| Tipo    | Referencia :     | Resumen    | Estado            | Proyecto de asistencia | Solicitante : | Fecha de creación : | Persona<br>asignada         | Prioridad =           |   | Cerrar sesión |
| Q       | SAC-66           | Test       | CERRADA           | Soporte al Cliente     | Test-wyslon   | 04/nov/24           | Wyslon<br>Rodrigues<br>Melo | <b>≡</b> Media        |   |               |
|         |                  |            |                   |                        |               |                     |                             |                       |   |               |

**6º** Poderá responder, a partir desta mesma plataforma, ao técnico que está a gerir o pedido, bem como consultar o estado do pedido. Também pode "Ativar notificações" se desejar ser notificado sobre atualizações de estados.

Página | 6

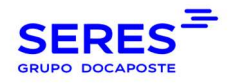

### **3 MANUAL IN ENGLISH**

### 3.1 USER CREATION

1º Access the LINK: https://serescloud.atlassian.net/servicedesk/customer/portal/3

SERES SUPPORT / Support Portal for Incidents and Interconnection Requests

Support Portal for Incidents and Interconnection Requests Welcome! How can we help you?

#### E Learn more about

MANUAL CREACIÓN INCIDENCIA/MANUAL DE CRIAÇÃO DE INCIDÊNCIAS

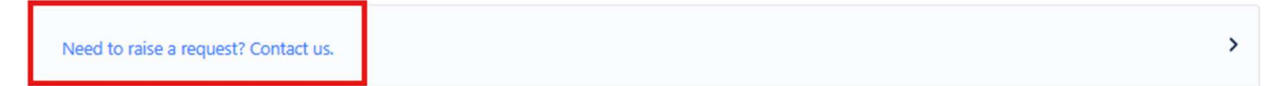

2º Enter your email in order to create the USER..

| resilán de corres electrónico |
|-------------------------------|
|                               |
|                               |
|                               |

3º You will have two different options to open the incident:

- Support Incident: if you have an Incident please click here
- Petición de Interconexión: if you need a conexión with other partner please click here

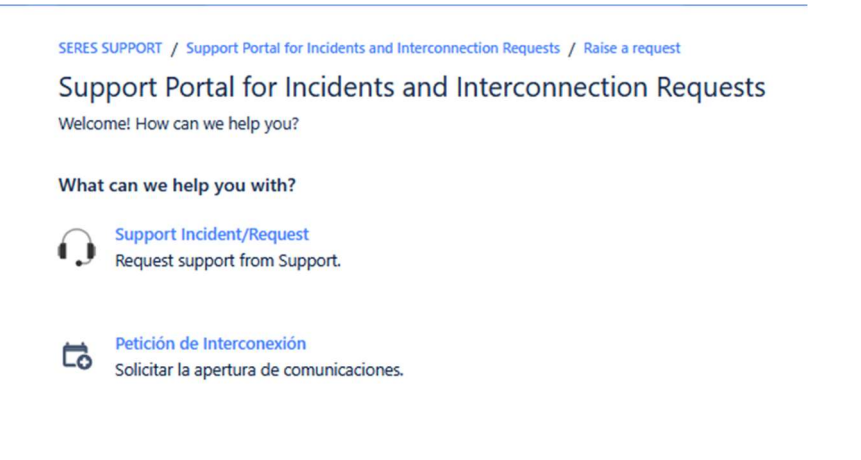

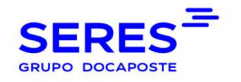

4º Fill in the required fields using the form\*.

| Summary *               |   |     |   |     |    |   |   |   |   |   |                   |   |   |    |
|-------------------------|---|-----|---|-----|----|---|---|---|---|---|-------------------|---|---|----|
|                         |   |     |   |     |    |   |   |   |   |   |                   |   |   |    |
| Description*            |   |     |   |     |    |   |   |   |   |   |                   |   |   |    |
| Normal text 🗸           | В | I · | • | A ~ | := | Ξ | Ø | @ | ٩ | ₿ | $\langle \rangle$ | 0 | " | +• |
|                         |   |     |   |     |    |   |   |   |   |   |                   |   |   |    |
| Host Country*           |   |     |   |     |    |   |   |   |   |   |                   |   |   |    |
|                         |   |     |   |     |    |   |   |   |   |   |                   |   |   |    |
| VAT Number*             |   |     |   |     |    |   |   |   |   |   |                   |   |   |    |
|                         |   |     |   |     |    |   |   |   |   |   |                   |   |   |    |
| (NIF / RFC / RUC / NIT) |   |     |   |     |    |   |   |   |   |   |                   |   |   |    |
| Company Name*           |   |     |   |     |    |   |   |   |   |   |                   |   |   |    |
|                         |   |     |   |     |    |   |   |   |   |   |                   |   |   |    |
| Name and Surname*       |   |     |   |     |    |   |   |   |   |   |                   |   |   |    |
|                         |   |     |   |     |    |   |   |   |   |   |                   |   |   |    |
| Email*                  |   |     |   |     |    |   |   |   |   |   |                   |   |   |    |
|                         |   |     |   |     |    |   |   |   |   |   |                   |   |   |    |
|                         |   |     |   |     |    |   |   |   |   |   |                   |   |   |    |
| Phone Number*           |   |     |   |     |    |   |   |   |   |   |                   |   |   |    |
|                         |   |     |   |     |    |   |   |   |   |   |                   |   |   |    |

**5°** After creating your ticket, you will be able to see the respective number (which will always start with SAC) and, in the upper right-hand corner, you can access "Requests" in order to check open requests and their status.

|                                                                                |                              |            |                 |                        |               |                     |                             |                       | Q (             |
|--------------------------------------------------------------------------------|------------------------------|------------|-----------------|------------------------|---------------|---------------------|-----------------------------|-----------------------|-----------------|
|                                                                                | Soporte SERES<br>Solicitudes |            |                 |                        |               |                     |                             | Editar vista de lista | O_Test-wysion   |
|                                                                                | La solicitud contiene        | Q Estado ~ | Todas 👻 Tipo de | solicitud 🖌            |               |                     |                             |                       | <br>Solicitudes |
|                                                                                | Tipo Referencia :            | Resumen    | Estado          | Proyecto de asistencia | Solicitante : | Fecha de creación : | Persona<br>asignada         | Prioridad :           | Cerrar sesión   |
|                                                                                | AC-66                        | Test       | CERRADA         | Soporte al Cliente     | Test-wyslon   | 04/nov/24           | Wyslon<br>Rodrigues<br>Melo | Media                 |                 |
|                                                                                |                              |            |                 |                        |               |                     |                             |                       |                 |
|                                                                                |                              |            |                 |                        |               |                     |                             |                       |                 |
| Requests                                                                       | 3                            |            |                 |                        |               |                     |                             |                       |                 |
|                                                                                |                              |            |                 |                        |               |                     |                             |                       |                 |
| HELP CENTER                                                                    |                              |            |                 |                        |               |                     |                             |                       |                 |
|                                                                                |                              |            |                 |                        |               |                     |                             |                       |                 |
| View all help center                                                           | rs                           |            |                 |                        |               |                     |                             |                       |                 |
| View all help center                                                           | rs<br>ar                     |            |                 |                        |               |                     |                             |                       |                 |
| Create a help center                                                           | r                            |            |                 |                        |               |                     |                             |                       |                 |
| View all help center<br>Create a help cente<br>Virtual service ager            | er<br>ht NEW                 |            |                 |                        |               |                     |                             |                       |                 |
| View all help center<br>Create a help cente<br>Virtual service ager            | er<br>nt NEW                 |            |                 |                        |               |                     |                             |                       |                 |
| View all help center<br>Create a help cente<br>Virtual service ager<br>Profile | rr<br>nt NEW                 |            |                 |                        |               |                     |                             |                       |                 |

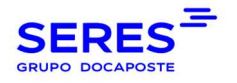

On your "Profile", you can change your language and time zone:

#### Language and time zone

Language English (United Kingdom)

Time zone (GMT+01:00) Madrid

Edit account preferences

**6°** You will be able to respond, from this same platform to the agent who is managing the request, as well as check the status of the request. You can also "Turn on notifications" if you want to be notified about status updates

## 4 MANUEL EN FRANÇAIS

### 4.1 CRÉATION D'UN UTILISATEUR

1º Accéder à ce site https://serescloud.atlassian.net/servicedesk/customer/portal/3

2º Saisissez votre adresse électronique pour créer votre compte utilisateur :

| Soporte SERES                                                        |
|----------------------------------------------------------------------|
| Introduce tu correo electrónico para<br>iniciar sesión o registrarte |
| Dirección de correo electrónico                                      |
|                                                                      |
| Siguiente                                                            |

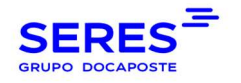

**3º** Vous verrez deux options de formulaire pour pouvoir ouvrir le dossier :

S'il s'agit d'une demande d'assistance, « Demande d'assistance ».

S'il s'agit d'une demande de connexion, « Demande d'interconnexion (VA)».

| SERES <sup>37</sup> |                                                                                                    | <u> </u> |
|---------------------|----------------------------------------------------------------------------------------------------|----------|
|                     | separte 1885 / Separte al Cleate Soporte al Cliente Pe dance la bieneral l'Audes gamerar una solicitud para Soporte al Cliente con las opciones proporcionadas. (Con qué podemos ayudarte? Solicitud de Intercomedios inva) |          |
|                     | Petitido de Esporte                                                                                                    |          |
|                     | Con la terrología de 🏟 las Service Managument.                                                                                                    |          |

4º Accédez au formulaire et remplissez les champs obligatoires\* :

| [Con qué podemos ayudarte?                                |   |
|-----------------------------------------------------------|---|
| O Petición de Soporte                                     | ~ |
| Los campos obligatorios están marcados con un asterisco * |   |
| Resumen*                                                  |   |
| Descripción *                                             |   |
| Texto normal → B I ···· Δ → :Ξ :Ξ Ø @ Ø B ↔ Ø ?? + →      |   |
|                                                           |   |
|                                                           |   |
|                                                           |   |
| Sede *                                                    |   |
|                                                           | Ť |
| NIF*                                                      |   |
|                                                           |   |
| Razón Social *                                            |   |
|                                                           |   |
| Nombre y Apellidos *                                      |   |
|                                                           |   |
| Correo Electrónico *                                      |   |
|                                                           |   |
| Teléfono de contacto *                                    |   |
|                                                           |   |

5º Une fois la demande créée, vous verrez son numéro (qui commencera toujours par SAC) et, en haut à droite, vous pourrez accéder à « Demandes » pour voir les demandes en cours et leur statut.

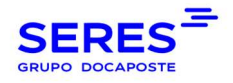

| 1 |         |                                                              |         |         | -                      |               |                     |                             |                       | Q (B)                   |
|---|---------|--------------------------------------------------------------|---------|---------|------------------------|---------------|---------------------|-----------------------------|-----------------------|-------------------------|
|   | Soporte | stres                                                        |         |         |                        |               |                     |                             | Editar vista de lista | O Test-wyslon           |
|   | La sol  | La solicitud contiene Q Estado v Todas v Tipo de solicitud v |         |         |                        |               |                     |                             |                       | Solicitudes             |
|   | Tipo    | Referencia                                                   | Resumen | Estado  | Proyecto de asistencia | Solicitante : | Fecha de creación : | Persona<br>asignada         | Prioridad :           | Perfil<br>Cerrar sesión |
|   | Q       | SAC-66                                                       | Test    | CERRADA | Soporte al Cliente     | Test-wyslon   | 04/nov/24           | Wyslon<br>Rodrigues<br>Melo | <b></b> ■Media        |                         |
|   |         |                                                              |         |         |                        |               |                     |                             |                       |                         |

**6º** Vous pourrez répondre, à partir de cette même plateforme, au technicien qui gère la demande, ainsi que voir le statut de la demande. Vous pouvez également « Activer les notifications » si vous souhaitez être informés des changements.